#### MediFox ambulant

### Update-Information zur Version 10.31.1

Schwerpunkt Abrechnung und Verwaltung

In dieser Update-Information erhalten Sie wichtigen Informationen zu den Anpassungen und Erweiterungen in der MediFox ambulant Version 10.31.1

Weitere Update-Informationen zu vorherigen Versionen können Sie jederzeit online über die frei zugängliche MediFox <u>Wissensdatenbank</u> herunterladen.

#### Übersicht

- Abrechnung und Verwaltung <u>Seite 2</u>
- MD Learning by smartAware <u>Seite 5</u>

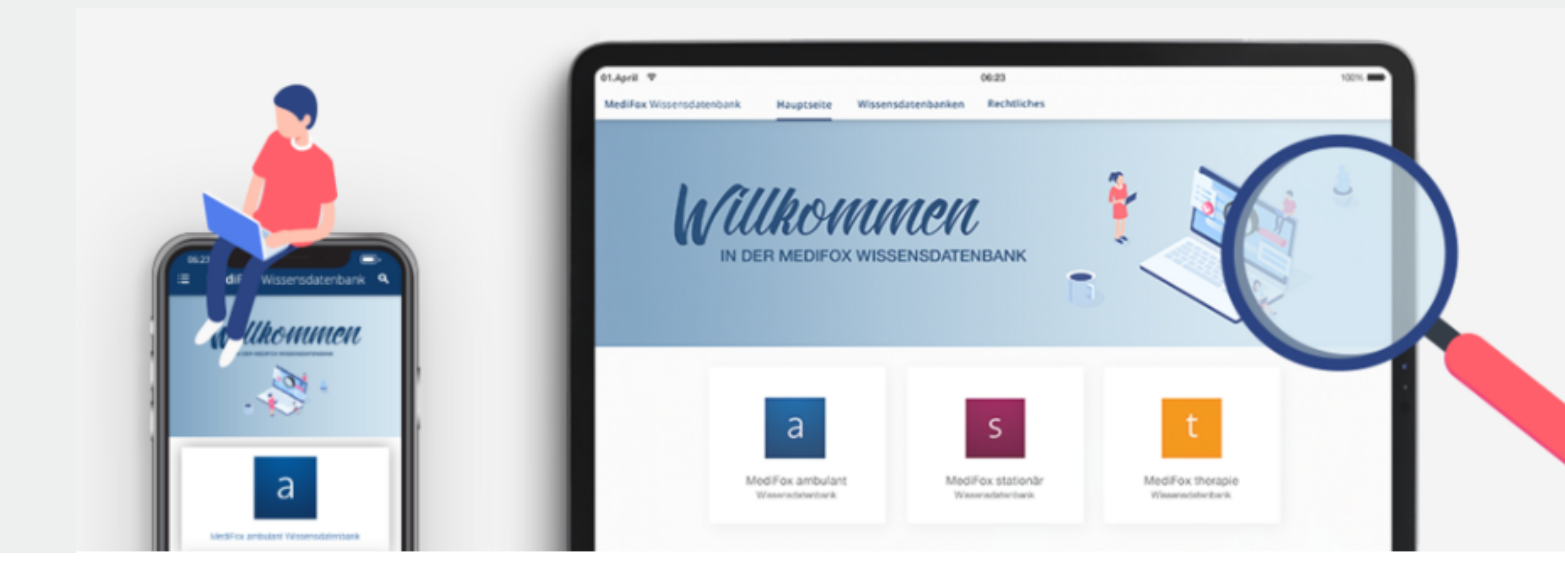

# **MEDIFOX DAN**<sup>®</sup>

## Abrechnung und Verwaltung

**Neue Einstellungen und Optionen** 

**Erweiterte Einstellungen zur FiBu-Schnittstelle Diamant 3** Für mehr Flexibilität bei der Übertragung der SEPA-Mandate an die FiBu-Schnittstelle Diamant 3 wurden die dazugehörigen Einstellungen erweitert. Die erweiterten Einstellungen finden Sie, wenn Sie im Dialog der Datenübergabe auf die Schaltfläche "Weitere Einstellungen" klicken. 1 Dadurch öffnet sich der Dialog "Weitere Einstellungen". Hier wurde der ehemalige Parameter "Nur neue und geänderte Mandate übertragen" umbenannt zu "Änderungskennung für Mandate" und bietet nun eine Auswahl folgender Optionen:

- Ohne Änderungsstatus: Übergibt alle aktuellen Lastschriftmandate ohne Inhalte in den Feldern "Status" (Feld 9), "Standardmandat" (Feld 12) und Änderungsgrund (Feld 18).
- Nur neue und geänderte Mandate: Diese Option entspricht dem bisherigen Verhalten. Es werden nur gegenüber der vorherigen Übergabe beendete Mandate und zusätzlich das aktuelle Mandat übergeben (wenn eine Änderung der Bankverbindung vorliegt oder es sich um ein neues Mandat handelt).

- Beendete und aktuelle Mandate: Übergibt das ggf. gegenüber der vorherigen Übergabe beendete Mandat und zusätzlich das aktuelle Mandat inkl. der Status-Felder. Diese Option entspricht der Übergabe von allen Mandaten unabhängig von ihrem Änderungsstand.
- Nur aktuelle Mandate: Diese Option ist für die initiale Befüllung von Diamant vorgesehen. Beendete Mandate werden nicht berücksichtigt (nur neue, unveränderte, geänderte Bankverbindungen und sonstige Änderungen).

Übergaben an die Bank im XML-Format erstellen

Beim Erstellen von Übergaben an die Bank können Sie jetzt die neue Option "Dateiendung XML verwenden" aktivieren und die Übergabe damit im XML-Format erzeugen. Die Option lässt sich jederzeit an- und abwählen, sodass Sie bei jeder Übergabe individuell entscheiden können, ob die Datei im XML-Format erzeugt werden soll oder nicht. Auch beim Wiederholen bereits erfolgter Übergaben an die Bank steht Ihnen die XML-Option zur Verfügung.

OK Abbrechen

| ]                       | Datenübergabe an Diamant /3 ×                      | a Weitere Einstellungen                           |                        |  |  |  |  |
|-------------------------|----------------------------------------------------|---------------------------------------------------|------------------------|--|--|--|--|
| Neue Übergabe ersteller | n für Rechnungen und Korrekturen mit Buchungsdatum | Verfügbare Parameter                              |                        |  |  |  |  |
| im Zeitraum von 01.03.2 | 2022 bis 31.03.2022                                | Buchungen und Personenkonten in getrennte Dateien |                        |  |  |  |  |
| Frstellt von:           | Wagner Cindy (CW)                                  | Dateinamen um Nummer der Übergabe ergänzen        |                        |  |  |  |  |
| Stammdaten              | nur Dahitoren mit Buchungen exportieren            | Dateinamen um Datum und Uhrzeit ergänzen          |                        |  |  |  |  |
| Periodenfremd his:      | -                                                  | Belegart für Rechnungsausgang                     | AR                     |  |  |  |  |
| Ausenheuerreichnis      | Verzeichnis festlegen                              | Belegart für Gutschriftsausgang                   | AG                     |  |  |  |  |
| C:\Users\Admin\Deskto   | n                                                  | Belegart für Zahlungseingang                      | AR                     |  |  |  |  |
| Namen der Exportda      | r<br>tei um MediFox-Mandantennummer erweitern      | Belegart für Zahlungsausgang                      | AG                     |  |  |  |  |
|                         |                                                    | Belegart für Kasseneinnahme                       | KE                     |  |  |  |  |
| version:                | V4.1.01/V1.1.01                                    | Belegart für Kassenausgabe                        | КА                     |  |  |  |  |
| Mandanten-INF.:         | 1                                                  | Geschäftseinheit                                  |                        |  |  |  |  |
| Mandatsbezeichnung:     |                                                    | Rechnungsadressen als abw. Mahnempfänger          | ✓                      |  |  |  |  |
|                         | Abstimmkonto: Mahnverfahren:                       | Debitorenbezeichnung mit Bewohnernamen            |                        |  |  |  |  |
| Krankenkassen:          |                                                    | Mandatsbezeichnung gleich Mandatsreferenz         |                        |  |  |  |  |
| Pflegekassen:           |                                                    | Änderungserkennung für Mandate                    | Nur neue und geänderte |  |  |  |  |
| Sozialhilfeträger:      |                                                    | Stornierte Rechnungen automatisch ausziffern      |                        |  |  |  |  |
| Selbstzahler:           |                                                    | OP-Zusatzfeld 1                                   | •                      |  |  |  |  |
| Sonstige:               |                                                    | OP-Zusatzfeld 2                                   | <b>•</b>               |  |  |  |  |
|                         | Übergabe erstellen Abbrechen                       | OP-Zusatzfeld 3                                   | <b></b>                |  |  |  |  |
|                         |                                                    | OP-Zusatzfeld 4                                   |                        |  |  |  |  |
| e erweiterten E         | Einstellungen der FiBu-Schnittstelle               | OP-Zusatzfeld 5                                   |                        |  |  |  |  |
| amant 3 wurde           | en weiter ausgebaut                                | OP-Zusatzfeld 6                                   |                        |  |  |  |  |
|                         |                                                    | OP-Zusatzfeld 7                                   | -                      |  |  |  |  |
|                         |                                                    | OP-7usatzfeld 8                                   |                        |  |  |  |  |
|                         |                                                    |                                                   | •                      |  |  |  |  |
|                         |                                                    |                                                   |                        |  |  |  |  |

Unterschriften für Abtretungserklärungen und Leistungen bei mobiler Leistungserfassung separat einholen

Damit Sie im Rahmen der mobilen Leistungserfassung mit CareMobile bzw. dem Doku-CarePad die digitalen Unterschriften Ihrer Klienten für die Abtretungserklärungen und die durchgeführten Leistungen separat einholen können, wurde eine entsprechende Anpassung vorgenommen. Um diese anzuwenden, rufen Sie unter *Einstellungen / Leistungen / Leistungsrundlagen* die "Einstellungen für den Druck" auf. **1**  Im Dialog mit den Druckeinstellungen können Sie dann unter "Layout für Lstg-Nws.:" das Layout "Mit Unterschrift" wählen und für dieses Layout jetzt zusätzlich die Option "Abtretungserklärung anzeigen" aktivieren. 2 Dadurch kann die Abtretungserklärung über die mobilen Geräte separat unterzeichnet werden. 3 Auf den gedruck-

ten Leistungsnachweisen wird dann auch die unterzeichnete Abtretungserklärung aufgeführt, sodass diese für die zuständigen Kostenträger vorliegt.

| a Leistungsgrundlagen ×                                 |                                                                         |                                           |                  |               |                           | a Leistungsgrundlage | n - Druckeinstellungen X |        |   |                                                |                                                                    |  |  |  |
|---------------------------------------------------------|-------------------------------------------------------------------------|-------------------------------------------|------------------|---------------|---------------------------|----------------------|--------------------------|--------|---|------------------------------------------------|--------------------------------------------------------------------|--|--|--|
| Vorhandene Le                                           | eistungs                                                                | grundlagen                                |                  |               |                           |                      | Ť                        | ¥      |   | Einstellungen für Auftrags-/Leistungsnachweise | Einstellungen für Leistungsnachweise (Abrechnung)                  |  |  |  |
| Abkzg                                                   | Bezeic                                                                  | hnung                                     | LstgsNv          | vLayout       | Auftrag-Layou             | t Leerzeilen         | Umsatzst                 |        |   | Laurent Co. A. Bartana                         | Level Palate News Mittleterate                                     |  |  |  |
| § 37.1 SGB V                                            | Kranke                                                                  | enhausvermeidungspflege                   | Standard         |               | Standard                  | 0                    | 0,00 %                   |        |   | Layout fur Auftrage: Standard •                | Layout für Lstg-Nws.: Wilt Unterschr •                             |  |  |  |
| § 37.2 SGB V                                            | Behan                                                                   | dlungspflege                              | Mit Unte         | rschrift      | Standard                  | 0                    | 0,00 %                   | =      |   | zugehöriger Textbaustein:                      | zugehöriger Textbaustein:                                          |  |  |  |
| § 38 SGB V                                              | GB V Haushaltshilfe Stand<br>GGB V Spez. amb. Palliativversorgung Stand |                                           | Standard         |               | Standard                  | 0                    | 0,00 %                   |        |   | Learning für Aufträgen                         | Anadel Hatarashiftan                                               |  |  |  |
| § 37b SGB V                                             |                                                                         |                                           | Standard         |               | Standard                  | 0                    | 0,00 %                   |        |   | Ceerzelien für Aufträge: 0                     | Anzani omerschinten:                                               |  |  |  |
| § 36 SGB XI                                             | Pflege                                                                  | versicherungsleistungen                   | Mit Unte         | rschrift      | Standard                  | 0                    | 0,00 %                   |        |   | Anzahl Unterschriften: 5                       | <ul> <li>Abtretungserklärung anzeigen — 2</li> </ul>               |  |  |  |
| § 37.3 SGB XI                                           | Pflege                                                                  | kontrollbesuche                           | Mit Untersc      |               | hrift Standard 0          |                      | 0,00 %                   |        |   | Abtretungserklärung anzeigen                   | <ul> <li>Gebührenpositions-Nr. statt Leistungsackürzung</li> </ul> |  |  |  |
| § 39 SGB XI                                             | I Verhinderungspflege Mit U                                             |                                           | Mit Unte         | rschrift      | Standard                  | 0                    | 0,00 %                   |        |   | Gebührenpositions-Nr. statt Leistungsabkürzung | Elektronische Handzeichen einblenden                               |  |  |  |
| § 41 SGB XI                                             | Tages-                                                                  | ges-/Nachtpflege Mit Untersch             |                  | rschrift      | Standard                  | 0                    | 0,00 %                   | -      |   |                                                | Unterschrift Leistungserbringer                                    |  |  |  |
| § 42 SGB XI                                             | Kurzze                                                                  | eitpflege                                 | Mit Unte         | rschrift      | Standard                  | 0                    | 0,00 %                   |        |   |                                                |                                                                    |  |  |  |
| § 45 SGB XI                                             | Pflege                                                                  | schulungen                                | Standard         |               | Standard                  | 0                    | 0,00 %                   |        |   | Einstellungen für Angebote                     |                                                                    |  |  |  |
| § 45b SGB XI                                            | Entlast                                                                 | tungsbetrag                               | Standard         |               | Standard                  | 0                    | 0,00 %                   |        |   | Unterschrift Leistungsnehmer anzeigen          |                                                                    |  |  |  |
| SGB XII                                                 | Sozial                                                                  | hilfeleistungen                           | Standard         |               | Standard                  | 0                    | 0,00 %                   | -      |   | Ort, Datum Leistungsnehmer anzeigen            |                                                                    |  |  |  |
|                                                         |                                                                         |                                           |                  |               | • • •                     | -                    |                          | -      |   | Unterschrift Leistungserbringer anzeigen       |                                                                    |  |  |  |
| Allgemein                                               |                                                                         |                                           |                  | Umsatzs       | teuer                     |                      |                          |        |   | Ort, Datum Leistungserbringer anzeigen         |                                                                    |  |  |  |
| Abkzg:                                                  |                                                                         | § 36 SGB XI                               |                  | Umsata        | zsteuersatz               |                      |                          |        |   |                                                |                                                                    |  |  |  |
| Descision                                               |                                                                         | D0                                        |                  |               |                           |                      |                          |        |   |                                                | Übernehmen Abrechen                                                |  |  |  |
| Bezeichnung: Pflegeversicherungsleistungen              |                                                                         | en                                        | Kombini          | erte Abrechnu | ing                       |                      |                          |        |   |                                                |                                                                    |  |  |  |
| Kaufmännische Rundung des Leistungspreises              |                                                                         |                                           | g erstellen      |               |                           |                      |                          |        |   |                                                |                                                                    |  |  |  |
| C Für alle Aufträge in                                  |                                                                         |                                           | alle Aufträge in | einem Abrec   | hnungs-                   |                      |                          |        |   |                                                |                                                                    |  |  |  |
| 6 Martinette                                            |                                                                         | C D II                                    | aum eine geme    | · · ·         | inung erste               | ellen                |                          |        |   |                                                |                                                                    |  |  |  |
| O Ber                                                   |                                                                         | U Bei F                                   | rhalb eines Abr  | echnungszei   | n Auttrage<br>itraums ieu | e<br>voile           |                          |        |   |                                                |                                                                    |  |  |  |
| Mobile Erfassu                                          | ing                                                                     |                                           |                  | eine          | neue gemeinsa             | me Rechnur           | ng ersteller             | n<br>N |   |                                                |                                                                    |  |  |  |
| ✓ Für neue Leistungen in mobiler Erfassung Auftragleist |                                                                         |                                           | eistungsnachw    | eise          |                           |                      | í.                       |        |   |                                                |                                                                    |  |  |  |
| verfügbar Au                                            |                                                                         | Auftragsleistungsnachweise zusammenfassen |                  |               | sen                       |                      |                          |        |   |                                                |                                                                    |  |  |  |
| Druckon                                                 |                                                                         |                                           |                  |               | , ,                       |                      |                          |        |   |                                                |                                                                    |  |  |  |
| Drucken                                                 |                                                                         |                                           |                  |               |                           |                      |                          |        |   |                                                |                                                                    |  |  |  |
| Einstellungen                                           | n für der                                                               | n Druck –                                 |                  |               |                           |                      |                          |        |   |                                                |                                                                    |  |  |  |
|                                                         |                                                                         |                                           |                  |               | Sich                      | em                   | Schließer                | n      |   |                                                |                                                                    |  |  |  |
|                                                         |                                                                         |                                           |                  |               | SICI                      |                      | sentiebei                |        | 6 |                                                |                                                                    |  |  |  |

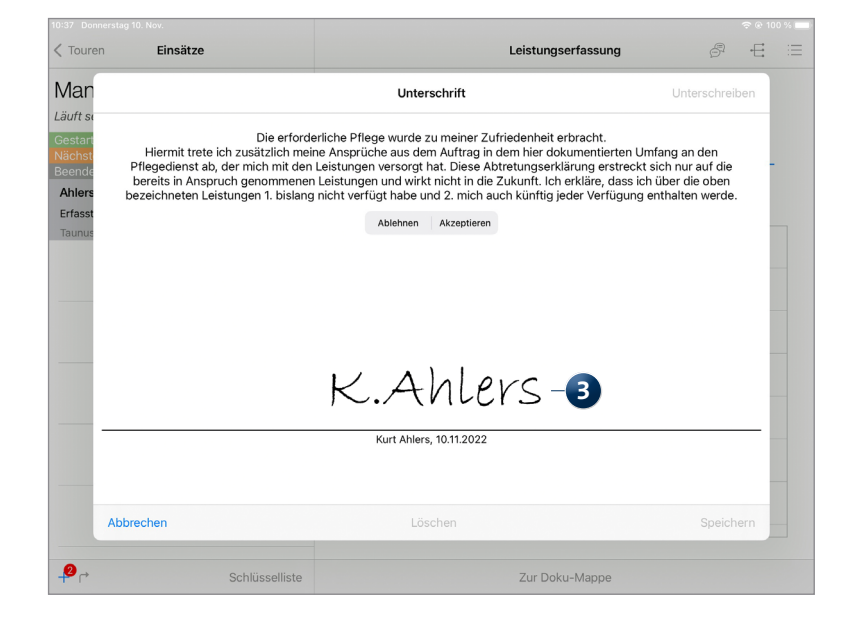

e-Verordnung übermittelt die originalen Genehmigungsschreiben der Kostenträger

Beim Abruf der elektronisch beantragten Genehmigungen der Verordnungen wurde bisher ein automatisiert erzeugtes Genehmigungsschreiben erzeugt und in MediFox ambulant als PDF bereitgestellt. Ab sofort werden darüber hinaus auch die originalen Genehmigungsschreiben der Kostenträger, die Sie sonst in Papierform erhalten würden, im Rahmen der E-Verordnung als PDF abgerufen. Die Dokumente können Sie dann in der jeweiligen Genehmigung unter "Entscheidungsdokumente" abrufen. Voraussetzung hierfür ist lediglich, dass die zuständigen Kostenträger die entsprechenden Genehmigungsschreiben im elektronischen Format bereitstellen. Andernfalls werden nach wie vor automatisierte Genehmigungsschreiben erzeugt. Ob es sich bei den Entscheidungsdokumenten um die Originaldokumente der Kostenträger oder um systemseitig erzeugte Dokumente handelt, erkennen Sie auch an deren Bezeichnung. Originaldokumente tragen spezifische Kennungen, beispielsweise "ICL 1867…", während die systemseitig erzeugten Dokumente mit "Genehmigung\_[Nummer]" deklariert werden.

Wenn mehrere Entscheidungsdokumente vorliegen, werden die Originaldokumente der Kostenträger in der Liste zudem immer an erster Stelle aufgeführt, sodass diese priorisiert angezeigt werden.

| a                         |                                    | Genehmigung |                                                |            |     |     |       |          |             | ×             |
|---------------------------|------------------------------------|-------------|------------------------------------------------|------------|-----|-----|-------|----------|-------------|---------------|
| Klient:                   | Max AOK Mustermann                 |             |                                                |            |     |     |       | G        | ebDatum     | 13.07.1981    |
| Kostenträger              | r: AOK Sachsen                     |             |                                                |            |     | Kli | enten | Versiche | erungs-Nr.: | W15498735     |
| Genehmigur                | ng-Nr.: G22113259                  |             |                                                |            |     |     | Ger   | nehmigu  | ng-Datum:   | 02.11.2022    |
| zu Beleg-Nr.              | : 313                              |             |                                                |            |     |     |       |          | Grundlage   | \$ 37.2 SGB V |
| Genehmigur                | ng-Status: Genehmigt wie verordnet |             |                                                |            |     |     |       |          |             |               |
| Nachricht zu              | ır empfangenen Genehmigung:        |             | Entscheidungsdokumente: ICL18B69271AC04C1EDD 🗸 |            |     |     |       |          |             | anzeigen      |
| egeko-Nr.: 4              | 5961961                            |             |                                                |            |     |     |       |          |             |               |
| Leistungen<br>PositionsNr | Rezeichnung                        | Statur      | Von                                            | Ric        | Tal | WH  | MH    | Geramt   | Berchreit   | Gen - Datum   |
| 032233                    | Verabr. v. Medikamenten            | Genehmigt   | 01.10.2022                                     | 31.10.2022 | 2   | 7   | 0     | 0        | Ok: Abkz    | ocni butum    |
|                           |                                    |             |                                                |            |     |     |       |          |             |               |
|                           |                                    |             |                                                |            |     |     |       |          |             | Schließen     |

Unter den Entscheidungsdokumenten werden jetzt auch die originalen Genehmigungen der Kostenträger aufgeführt

# MD Learning by smartAware

Einfach. Digital. Lernen.

Freischaltung von Mitarbeitern ohne persönliche E-Mail-Adressen möglich

Um Ihre Mitarbeiter für das E-Learning von smartAware freischalten zu können, benötigen diese eine E-Mail-Adresse. Damit die Freischaltung auch dann bequem klappt, wenn in den Stammdaten der Mitarbeiter keine E-Mail-Adressen hinterlegt wurden, haben wir für Sie ein technisches Verfahren entwickelt, bei dem für entsprechende Mitarbeiter automatisch E-Mail-Adressen generiert werden, über die eine Anmeldung in smartAware ermöglicht wird.

Bei der Sammelfreischaltung unter *Einstellungen / Organi*sation / E-Learning oder der Einzelfreischaltung unter *Ein*stellungen / Organisation / Benutzerverwaltung / Benutzer werden hierzu automatisch E-Mail-Adressen erzeugt, die Sie an dem Muster [Vorname].[Nachname].[Kundennummer]@mdlearning.de erkennen. 1 Beispielsweise könnte eine solche Adresse cindy.wagner.12345@mdlearning.de lauten. Normalerweise wird den Mitarbeitern nach der Freischaltung für das Lernmanagementsystem eine Bestätigungs-E-Mail an die hinterlegte E-Mail-Adresse gesendet. Diese E-Mails enthalten auch die persönlichen Passwörter für die erstmalige Anmeldung im Lernmanagementsystem. Bei Mitarbeitern mit automatisch generierter E-Mail-Adresse erfolgt die weitere Kommunikation stattdessen direkt über das Nachrichtenpostfach in MediFox ambulant. So wird gewährleistet, dass alle Mitarbeiter unabhängig von einem persönlichen E-Mail-Postfach das Lernmanagementsystem MD Learning vollumfänglich nutzen können.

| 1              |           | MD Lea  | rning by smartAware Zugänge verwalten |            |                |         |     |
|----------------|-----------|---------|---------------------------------------|------------|----------------|---------|-----|
| Zugang         | verwalten |         |                                       |            |                |         |     |
| Filter         |           |         |                                       |            |                |         |     |
| Filialfilter:  |           |         | •                                     |            |                |         |     |
| Qualifikation: |           |         | •                                     |            |                |         |     |
| Vitarbeiter    |           |         |                                       |            |                | Verbund | ler |
| Aktivierung    | Name      | Vorname | E-Mail                                | get        | fundene E-Mail | Status  |     |
|                | Wagner    | Cindy   | Cindy.Wagner.124@mdlearning           | Generieren | ~              | 0       |     |
|                | Krüger    | Kai     | kai@krueger.de                        | Generieren | ~              | 0       |     |
|                | Müller    | Frank   | Frank.Müller.124@mdlearning.          | Generieren | ~              | 0       |     |
|                | Zeitz     | Maria   | Maria.Zeitz.124@mdlearning.de         | Generieren | ~              | 0       |     |
|                | Wagner    | Cindy   | Cindy.Wagner.124@mdlearning           | Generieren | ~              | 0       |     |
|                | Gohlmann  | Sandra  | Sandra.Gohlmann.124@mdlear            | Generieren | T              | 0       |     |
|                |           |         |                                       |            |                | 0       |     |

Automatisch generierte E-Mail-Adressen für MD Learning by smartAware

Telefon: 0 51 21. 28 29 1-0 Telefax: 0 51 21. 28 29 1-99 E-Mail: info@medifoxdan.de

Internet: www.medifoxdan.de USt-Id: DE 319 533 524 AG Hildesheim HRB 202124